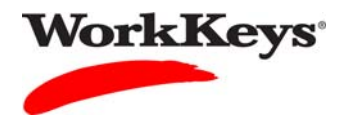

## Looking Up a Password

## In this document

This document contains information used by site administrators and proctors to look up a WorkKeys Internet Version user's password.

## When to use this document

Use this document when an examinee doesn't remember his or her password to access the RSP system.

## Procedure: Looking Up a Password

Follow the steps below to look up an examinee's password.

1. Log in to the Validus system with your User ID and password. The URL will look something like this:

https://vtc.act.org/<your site's realm number>

2. On the left side of the page, click on **User Management**.

|                     | tual Test Center                  |                                          | ACT             |  |  |
|---------------------|-----------------------------------|------------------------------------------|-----------------|--|--|
|                     | WorkKeys<br>WorkKe                | ys IV Training Site                      | LOGOUT          |  |  |
| Home                | Welcome to VTC Conso              | le                                       |                 |  |  |
| My Account          | This is a training site. DO NOT u | se this site to set up real tests.       |                 |  |  |
| User Management 🛛 🗲 | 566617744 is your Poalm ID        |                                          |                 |  |  |
| User Batch Load     | 500017744 is your Realifi ID.     |                                          |                 |  |  |
| Account Management  | -                                 |                                          | List All Realms |  |  |
| Group Management    | Select Name                       | Description                              | Realm ID        |  |  |
| Profile Management  | Please add favorite r             | ealm(s) by listing All Realms            |                 |  |  |
| Barcode Management  | VALIDUS @ Admin Version: 2.0      | 1 660                                    |                 |  |  |
| Reports Portal      | © 2011 by ACT, Inc. All rights re | © 2011 by ACT, Inc. All rights reserved. |                 |  |  |
| Reports             |                                   |                                          |                 |  |  |
| References          |                                   |                                          |                 |  |  |
|                     |                                   |                                          |                 |  |  |
|                     |                                   |                                          |                 |  |  |

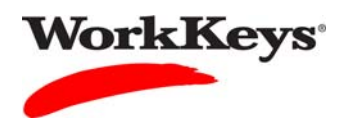

3. Enter the examinee's last name and first name. (If you prefer, you can enter the first few letters of the examinee's name and then the % sign. This will bring up all names that begin with those letters.)

|                    | tual Test Cente                          | a sadd all in the                          |              |              |         |              | ACT    |
|--------------------|------------------------------------------|--------------------------------------------|--------------|--------------|---------|--------------|--------|
|                    | WorkKeys                                 | WorkKeys IV T                              | raining Site |              |         |              | LOGOUT |
| Home               | User Managem                             | ent                                        |              |              |         |              |        |
| My Account         | Search Criteria                          |                                            |              |              |         |              |        |
| User Management    |                                          |                                            |              |              |         |              |        |
| User Batch Load    | Last Name:                               | Duck                                       |              | First Name:  | Donald  |              |        |
| Account Management | User ID:                                 |                                            |              | Examinee ID: |         |              |        |
| Group Management   | Status:                                  | Show All                                   |              |              | Search  |              |        |
| Profile Management | Lice "%" for wild or                     | ard soarchos                               |              |              |         |              |        |
| Barcode Management |                                          | aru searches.                              |              |              |         |              |        |
| Reports Portal     |                                          |                                            |              |              |         | More actions | Create |
| Reports            | Select First Name                        | 20                                         | Last Name    |              | User ID | Sta          | itus   |
| References         | Please s                                 | earch for a name                           |              |              |         |              |        |
|                    | VALIDUS ® Admin \<br>© 2011 by ACT, Inc. | /ersion: 2.0.1.669<br>All rights reserved. |              |              |         |              |        |

4. Click the **Search** button.

|                    | tual Test Center        |                     |              |         |                       |
|--------------------|-------------------------|---------------------|--------------|---------|-----------------------|
|                    | WorkKeys'               | orkKeys IV Training | Site         |         | LOGOUT                |
| Home               | User Management         | t                   |              |         |                       |
| My Account         | Search Criteria         |                     |              |         | 1                     |
| User Management    |                         |                     |              |         |                       |
| User Batch Load    | Last Name: Duo          | ck                  | First Name:  | Donald  |                       |
| Account Management | User ID:                |                     | Examinee ID: |         |                       |
| Group Management   | Status: Sho             | ow All 💌            |              | Search  |                       |
| Profile Management | Lico "%" for wild card  | coarchoc            |              |         |                       |
| Barcode Management | Use /6 for wild card :  | searches.           |              |         |                       |
| Reports Portal     |                         |                     |              |         | More actions 🔽 Create |
| Reports            | Select First Name       | La                  | st Name      | User ID | Status                |
| References         | Please searc            | ch for a name       |              |         | (A007A1020)           |
|                    |                         |                     |              |         |                       |
|                    | VALIDUS ® Admin Vers    | sion: 2.0.1.669     |              |         |                       |
|                    | @ 2011 by ACI, Inc. All | rights reserved.    |              |         |                       |
|                    |                         |                     |              |         |                       |

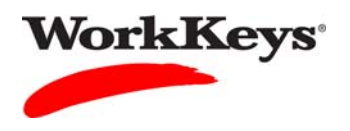

5. Click the radio (circle) button to the left of the examinee's name. If there is more than one name shown, make sure you select the correct record.

| VALIDUS Virt       | ual Test Cente                           | No. of Concession, Name                                |                         |                  | ACT                   |
|--------------------|------------------------------------------|--------------------------------------------------------|-------------------------|------------------|-----------------------|
|                    | WorkKeys                                 | WorkKeys IV Training Site                              |                         |                  | LOGOUT                |
| Home               | User Managem                             | ent                                                    |                         |                  |                       |
| My Account         | Search Criteria                          |                                                        |                         |                  |                       |
| User Management    |                                          |                                                        |                         |                  |                       |
| User Batch Load    | Last Name:                               | Duck                                                   | First Name: Doi         | ald              |                       |
| Account Management | User ID:                                 |                                                        | Examinee ID:            |                  |                       |
| Group Management   | Status:                                  | Show All                                               | Se                      | arch             |                       |
| Profile Management | Lloo "%/" for wild o                     | ard anarchan                                           |                         |                  |                       |
| Barcode Management | Use % for wild c                         | ard searches.                                          |                         |                  |                       |
| Reports Portal     | Select and Edit                          | elete                                                  |                         |                  | More actions V Create |
| Reports            | Select First Name                        | e Last Na                                              | me                      | User ID          | Status                |
| References         | Donald                                   | Duck                                                   |                         | DuckD1114        | Enabled               |
|                    | O Donald                                 | Duck                                                   |                         | WBH-DonaldD1112- | KP Enabled            |
|                    | VALIDUS ® Admin \<br>© 2011 by ACT, Inc. | First Pr<br>/ersion: 2.0.1.669<br>All rights reserved. | evious Page 1 of 1 Next | Last             |                       |

6. Click the **Edit** button.

|                    | tual Test Center                                                     |                                        |                    | ACT                |
|--------------------|----------------------------------------------------------------------|----------------------------------------|--------------------|--------------------|
|                    | WorkKeys WorkKey                                                     | s IV Training Site                     |                    | LOGOUT             |
| Home               | User Management                                                      |                                        |                    |                    |
| My Account         | Search Criteria                                                      |                                        |                    |                    |
| User Management    | Tota News 2                                                          | Circle M                               |                    |                    |
| User Batch Load    | Last Name: Duck                                                      | First Na                               | ame: Donald        |                    |
| Account Management | User ID:                                                             | Examine                                | e ID:              |                    |
| Group Management   | Status: Show All 💌                                                   |                                        | Search             |                    |
| Profile Management | Lise "%" for wild card searches                                      |                                        |                    |                    |
| Barcode Management | Use n for wird card searches.                                        |                                        |                    |                    |
| Reports Portal     | Select and Edit Delete                                               |                                        | More               | e actions 💌 Create |
| Reports            | Select First Name                                                    | Last Name                              | User ID            | Status             |
| References         | Donald                                                               | Duck                                   | DuckD1114          | Enabled            |
|                    | O Donald                                                             | Duck                                   | WBH-DonaldD1112-KP | Enabled            |
|                    | VALIDUS © Admin Version: 2.0.1<br>© 2011 by ACT, Inc. All rights res | First Previous Page 1 of 669<br>erved. | Next Last          |                    |

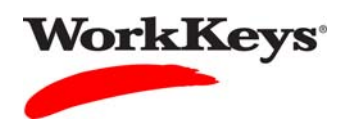

7. Click on the **Security** tab.

|                    | tual Test Center        |                       | <b>ACT</b> <sup>®</sup> |
|--------------------|-------------------------|-----------------------|-------------------------|
|                    | WorkKeys                | Keys IV Training Site | LOGOUT                  |
| Home               | Edit User: DuckD111     | 4                     |                         |
| My Account         | User Security Role      | s Registration Group  |                         |
| User Management    | Personal Information    |                       |                         |
| User Batch Load    | * First Name:?          | Donald                |                         |
| Account Management | Middle Name:            |                       |                         |
| Group Management   | * Last Name:?           | Duck                  |                         |
| Profile Management | Data of Bith:           |                       |                         |
| Barcode Management | Date of Dirth.          | MIM/dd/yyyyy          |                         |
| Reports Portal     | * Examinee ID:?         | 2468                  |                         |
| Reports            | Permanent Mailing Addre | 955                   |                         |
| References         | Address1:               |                       |                         |
|                    | Address2:               |                       |                         |
|                    | City:                   |                       |                         |
|                    | State/Province:         | ×                     |                         |
|                    | ZIP Code:               |                       |                         |
|                    | Email:                  |                       |                         |

8. Type in the same User ID and Password that you use to log in to Validus.

|                    | tual Test Center                         | ACT    |
|--------------------|------------------------------------------|--------|
|                    | WorkKeys WorkKeys IV Training Site       | LOGOUT |
| Home               | Edit User: DuckD1114                     |        |
| My Account         | User Security Roles Registration Group   |        |
| User Management    | Please enter your Login information      |        |
| User Batch Load    | User ID: Training234                     |        |
| Account Management | Password:                                |        |
| Group Management   |                                          |        |
| Profile Management | Submit Cancel                            |        |
| Barcode Management | VALIDUS ® Admin Version: 2.0.1.669       |        |
| Reports Portal     | © 2011 by ACT, Inc. All rights reserved. |        |
| Reports            |                                          |        |
| References         |                                          |        |
|                    |                                          |        |

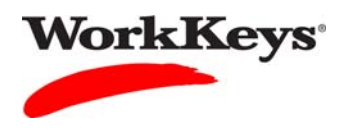

9. Click the **Submit** button.

|                    | tual Test Center                         | ACT    |
|--------------------|------------------------------------------|--------|
|                    | WorkKeys WorkKeys IV Training Site       | LOGOUT |
| Home               | Edit User: DuckD1114                     |        |
| My Account         | User Security Roles Registration Group   |        |
| User Management    | Please enter your Login information      |        |
| User Batch Load    | User ID: Training234                     |        |
| Account Management | Password:                                |        |
| Group Management   |                                          |        |
| Profile Management | Submit Cancel                            |        |
| Barcode Management | VALIDUS ® Admin Version: 2.0.1.669       |        |
| Reports Portal     | © 2011 by ACT, Inc. All rights reserved. |        |
| Reports            |                                          |        |
| References         |                                          |        |
|                    |                                          |        |

You will now be able to see the examinee's password.

10. Click the **Cancel** button when you are finished.

| VALIDUS Virtual Test Center |                                                         |                                                                                                    |          |
|-----------------------------|---------------------------------------------------------|----------------------------------------------------------------------------------------------------|----------|
|                             | WorkKeys' Work                                          | Keys IV Training Site                                                                                          | LOGOUT   |
| Home                        | Edit User: DuckD111                                     | 4                                                                                                    |          |
| My Account                  | User Security Role                                      | s Registration Group                                                                                           |          |
| User Management             | Login Information                                       |                                                                                                    |          |
| User Batch Load             | User ID:                                                | DuckD1114                                                                                                    |          |
| Account Management          | Person ID:                                              | 836390562                                                                                                    |          |
| Group Management            | Encryption Key :                                        | and and an an an an and a statement of the statement of the statement of the statement of the statement of the |          |
| Profile Management          | Password:                                               | Mickey01                                                                                                    | Generate |
| Barcode Management          | Confirm Password                                        | Mickey01                                                                                                    |          |
| Reports Portal              | * = Required                                            | Whoreyot                                                                                                    |          |
| Reports                     | i toqui ou                                              | Submit Cancel                                                                                                  |          |
| References                  |                                                         |                                                                                                    |          |
|                             | VALIDUS ® Admin Version<br>© 2011 by ACT, Inc. All righ | 2.0.1.669<br>ts reserved.                                                                                      |          |